## How to access the UMW T2 FlexPort Parking Portal Step by Step.

Navigate to the front page of the portal, located at: <u>https://umw.t2hosted.com/Account/Portal</u>
The link to the Parking portal can be found in Banner SSB in the "My Banner Resources" tab.

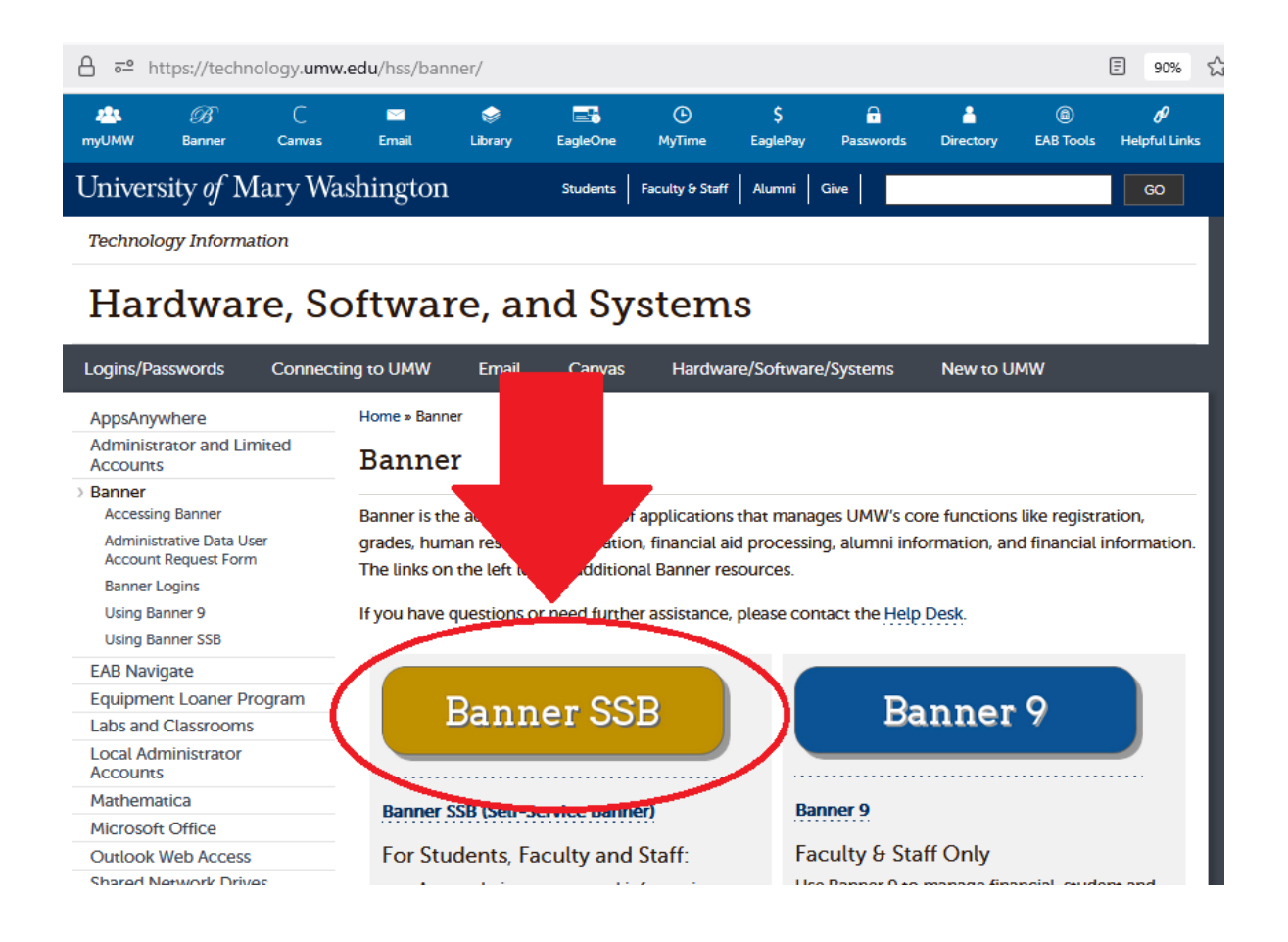

## This link can also be found on the UMW Parking Management website: https://adminfinance.umw.edu/parking/

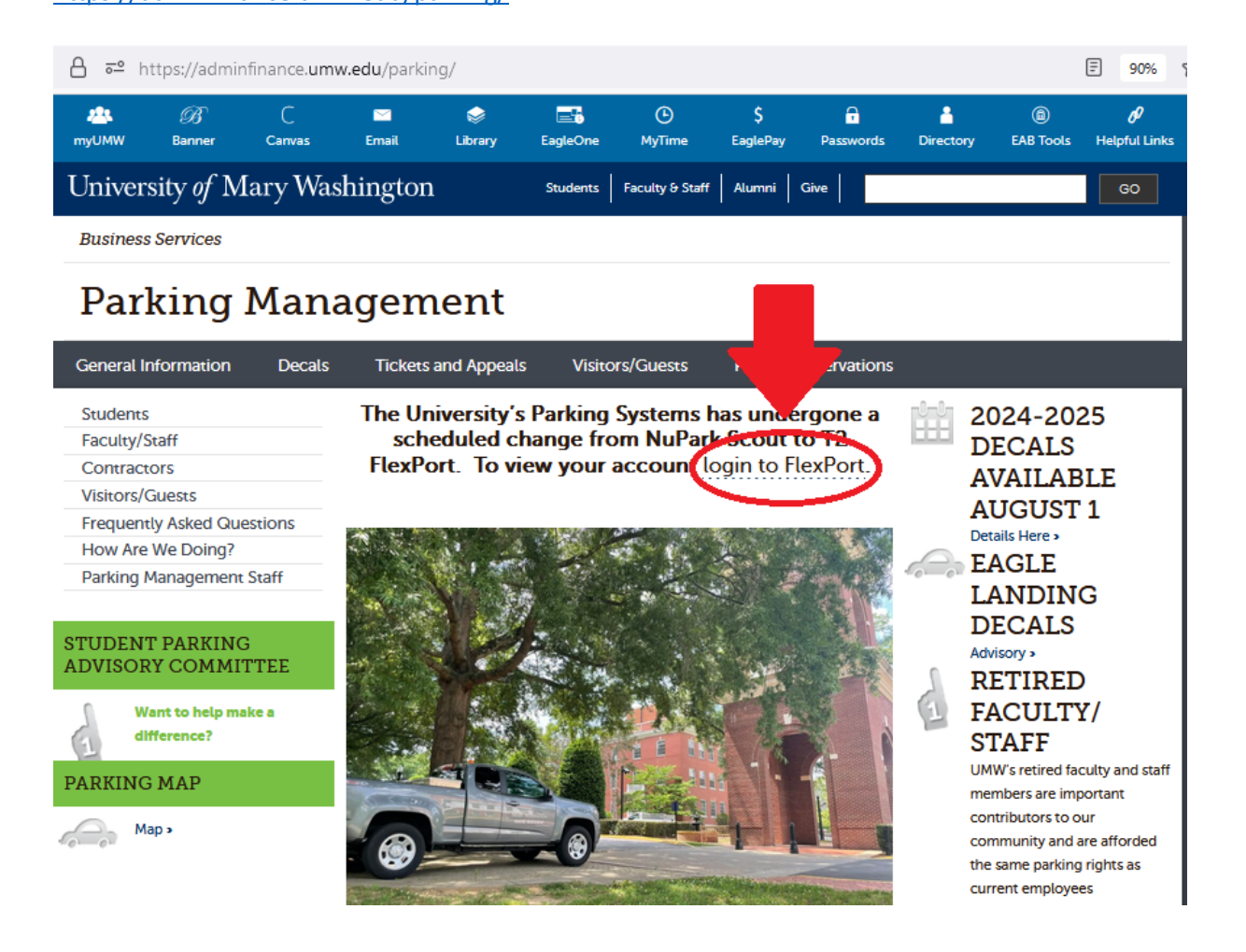

2. From the front page of T2 FlexPort, navigate to the login page by clicking the "Login" or "Manage Account" links.

| PARKING PORTAL | PERMITS ¥ | CITATIONS VEHICLES            |                                                 | SIGNUP    |
|----------------|-----------|-------------------------------|-------------------------------------------------|-----------|
|                |           | Manage<br>Extyrnance yo       | Parking Account                                 |           |
|                |           | Pa                            | arking Portal                                   |           |
|                |           | Welcome! Use your Parking Por | tal to make purchases in the parking system and | id manage |
|                |           |                               | your parking account.                           |           |
|                | CITAT     | TIONS                         |                                                 |           |
|                | Citation  | Number                        |                                                 |           |
|                |           |                               |                                                 |           |
|                |           | -OR-                          |                                                 |           |
|                | State     | Plate Number                  |                                                 |           |
|                | VIRGI     | NIA Y                         |                                                 |           |
|                |           | Search Citations              |                                                 |           |
|                |           |                               |                                                 |           |
|                | DEDA      | ALTS                          |                                                 |           |
|                | PERM      |                               |                                                 |           |
|                |           | III Get Permits               |                                                 |           |

3. On the login page, select the link for "Affiliated Login".

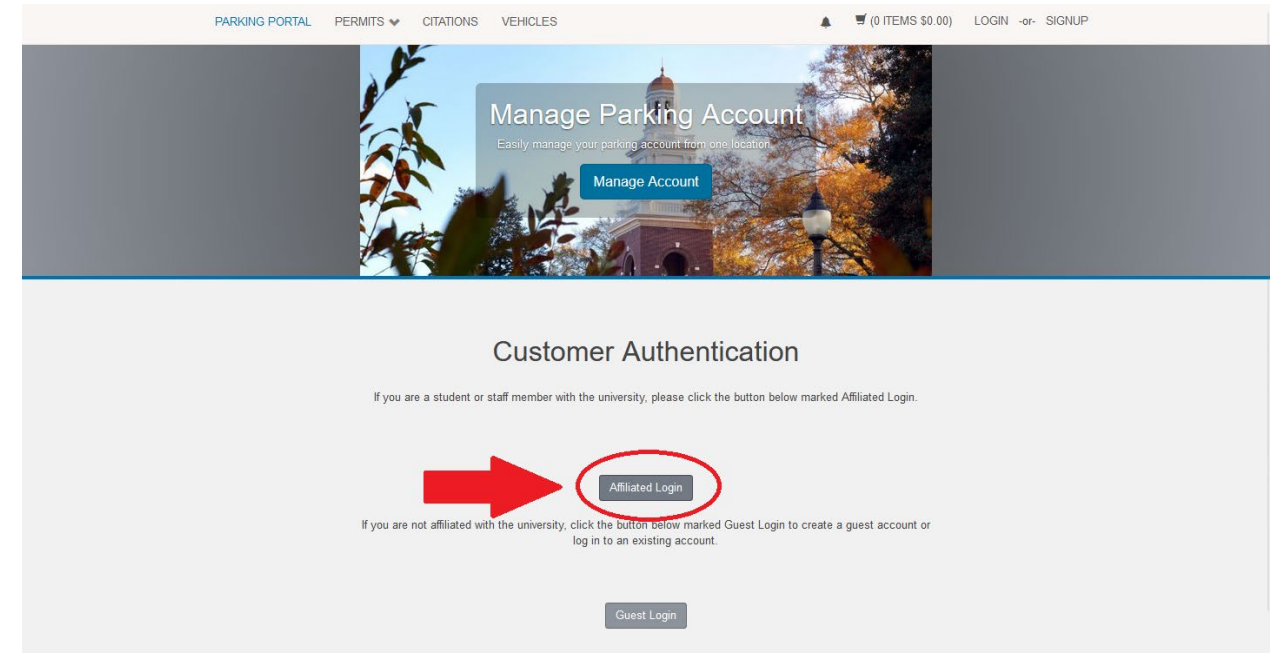

4. Enter your UMW NetID and password.

|                         | University of<br>Mary Washington                                                                                                    |
|-------------------------|----------------------------------------------------------------------------------------------------|
|                         | Enter your NetID and Password<br>NetID                                                                                                    |
|                         | Password                                                                                                    |
|                         | by using these resources, you agree to ablee by the<br>University of Mary Washingtons <u>Network and Computer</u><br><u>Use Policy</u> .                                                                                                    |
|                         | LOGIN                                                                                                    |
|                         | Password Management • More Resources • Helio Desk                                                                                                    |
|                         |                                                                                                    |
|                         |                                                                                                    |
|                         |                                                                                                    |
| 이번에서 성격적 전 가지 않는 것이 없다. | 그는 말 한 것 같아요. 아이는 것 같아요. 아이는 것 같아요. 아이는 것 같아요. 아이는 것이 같아요. 아이는 것이 ? 아이는 것이 ? 아이는 것이 ? 아이는 ? 아이는 |

5. Now that you are logged in, you can use T2 FlexPort to order permits, manage your vehicle information, and view citations.

| PARKING PORTAL |         | VEHICLES      | ▲ 🛒 (0 ITEMS \$ | 0.00) Welcome, |  |
|----------------|---------|---------------|-----------------|----------------|--|
|                |         | Aanage Parkir | g Account       |                |  |
|                |         | Account Info  | rmation         |                |  |
|                | ADDRE   | ESS           |                 |                |  |
|                |         |               | *               |                |  |
|                | EMAIL   | ADDRESS       |                 |                |  |
|                |         |               | ★ REMOVE        |                |  |
|                | PHONE   | NUMBER        |                 |                |  |
|                | Phone 1 |               | REMOVE EDIT     |                |  |

6. To add or review vehicle information to your account, select the "Vehicles" link in the top left.

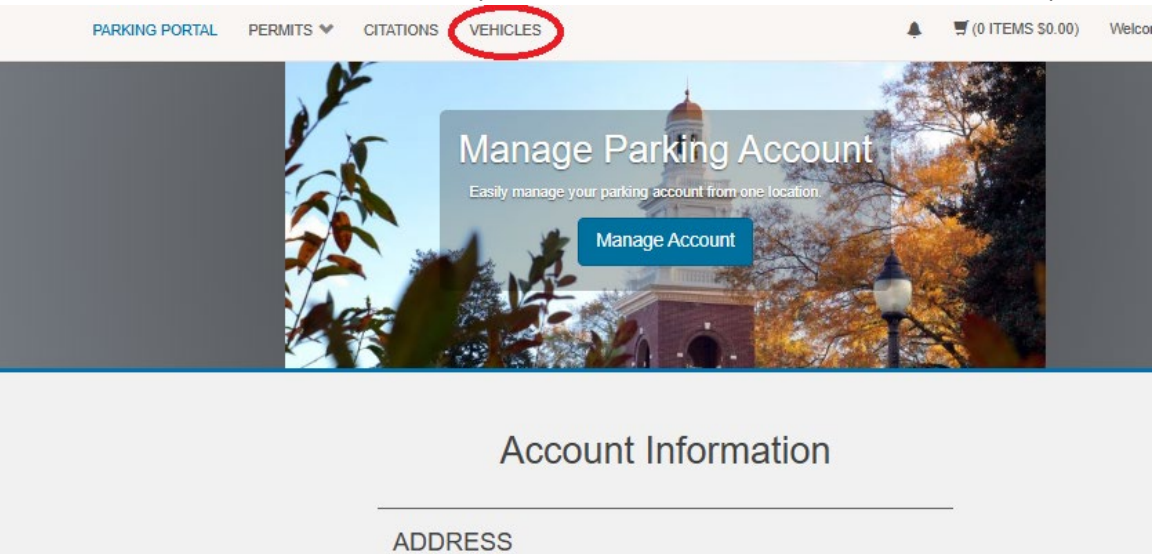

7. On the "Vehicles" page you can view vehicles associated with your account, in addition to adding a new vehicle.

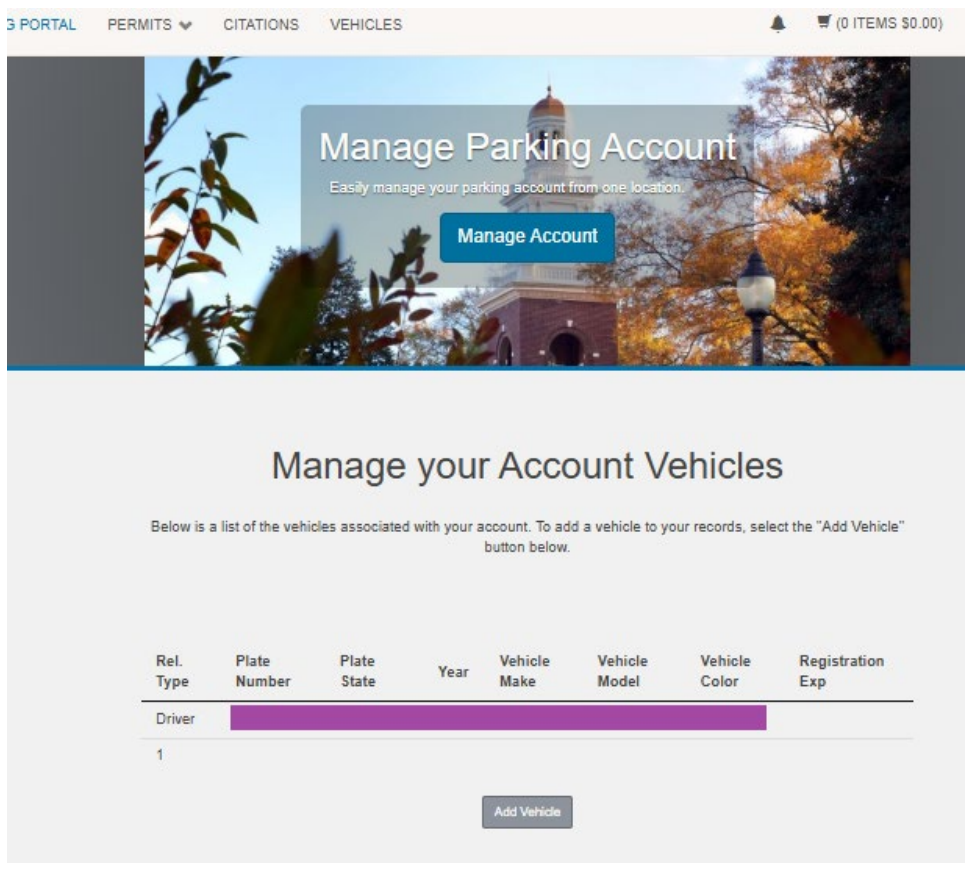

8. When registering a new vehicle to your account, you will need to know the license plate, make, style, year, and color of the vehicle.

| PARKING PORTAL | PERMITS ¥ | CITATIONS | VEHICLES                      |                                            |                                      |                                         | 🛒 (0 ITEMS \$0.00) | Welcome |
|----------------|-----------|-----------|-------------------------------|--------------------------------------------|--------------------------------------|-----------------------------------------|--------------------|---------|
|                |           |           | Manag                         | e Parking<br>Manage Account                | Account                              | ALL ALL ALL ALL ALL ALL ALL ALL ALL ALL |                    |         |
|                |           | Plat      | Registe<br>Please enter the o | r Additiona<br>details for your new vehicl | al Vehicle<br>e and then click Next. | 7.                                      |                    |         |
|                |           | Plat      | e Number (confirm             | m)                                         |                                      | 1                                       |                    |         |
|                |           |           |                               |                                            |                                      | ].                                      |                    |         |
|                |           | Stat      | e/Province                    |                                            |                                      | _                                       |                    |         |
|                |           | VIE       | RGINIA                        |                                            | ~                                    | •                                       |                    |         |
|                |           | Year      |                               |                                            |                                      | 1                                       |                    |         |
|                |           | Mak       | •                             |                                            |                                      | -                                       |                    |         |
|                |           | Se        | lect One                      |                                            | ~                                    |                                         |                    |         |
|                |           | Mod       | lol                           |                                            |                                      | -                                       |                    |         |
|                |           | Se        | iect Make First               |                                            | ~                                    |                                         |                    |         |
|                |           | Cold      | 9 <b>r</b>                    |                                            |                                      |                                         |                    |         |
|                |           | Se        | lect One                      |                                            | ~                                    | J                                       |                    |         |
|                |           | Styl      | •                             |                                            |                                      |                                         |                    |         |
|                |           | Se        | lect One                      |                                            | ~                                    |                                         |                    |         |
|                |           |           |                               | Next>>                                     |                                      |                                         |                    |         |

9. To order a new parking permit, access the dropdown menu in the top left and select "Get Permits."

| PARKING PORTAL |                                  | VEHICLES                                             |      | 🛒 (0 ITEMS \$0.00) | Welcome, |
|----------------|----------------------------------|------------------------------------------------------|------|--------------------|----------|
|                | View Your Permits<br>Get Permits |                                                      | 100  |                    |          |
|                | S.                               | Manage Parking Accoun                                | t Ca |                    |          |
|                |                                  | Easily manage your parking account from one location |      |                    |          |
|                |                                  | Manage Account                                       | 1    |                    |          |
|                |                                  | Carlo in the second                                  | T    |                    |          |
|                |                                  |                                                      |      |                    |          |
|                |                                  | Account Information                                  |      |                    |          |
|                |                                  | 1500                                                 |      | _                  |          |
|                | ADDH                             | (E35                                                 |      |                    |          |

10. Be sure to verify that your vehicle and housing status are correct before completing the checkout process.

| PARKING PORTAL | PERMITS 🗸 | CITATIONS        | VEHICLES                              |                                                                                                    |           | ₩ (1 ITEMS \$50.00) | Welcome, |
|----------------|-----------|------------------|---------------------------------------|----------------------------------------------------------------------------------------------------|-----------|---------------------|----------|
|                |           |                  | Manage<br>Easty manage y              | e Parking Account                                                                                                    |           |                     |          |
|                | Selec     | t your method of | payment. (if only on<br>Click Conti   | View Cart<br>Review your order.<br>e payment method is available, your paymer<br>automatically.)<br>nue to proceed with your transaction. | t informa | ation is selected   |          |
|                |           | Qty Type         | Description                           | Amo                                                                                                    | unt /     | Actions             |          |
|                | -         | 1 Permit         | Resident Decal<br><u>view details</u> | Due Now:                                                                                                    |           | Remove              |          |
|                |           |                  | c                                     | ancel Purchase Add Permits                                                                                                    |           |                     |          |
|                |           | Email            | Address                               | Checkout                                                                                                    |           |                     |          |

11. To review or appeal citations, select the "Citations" link in the top left.

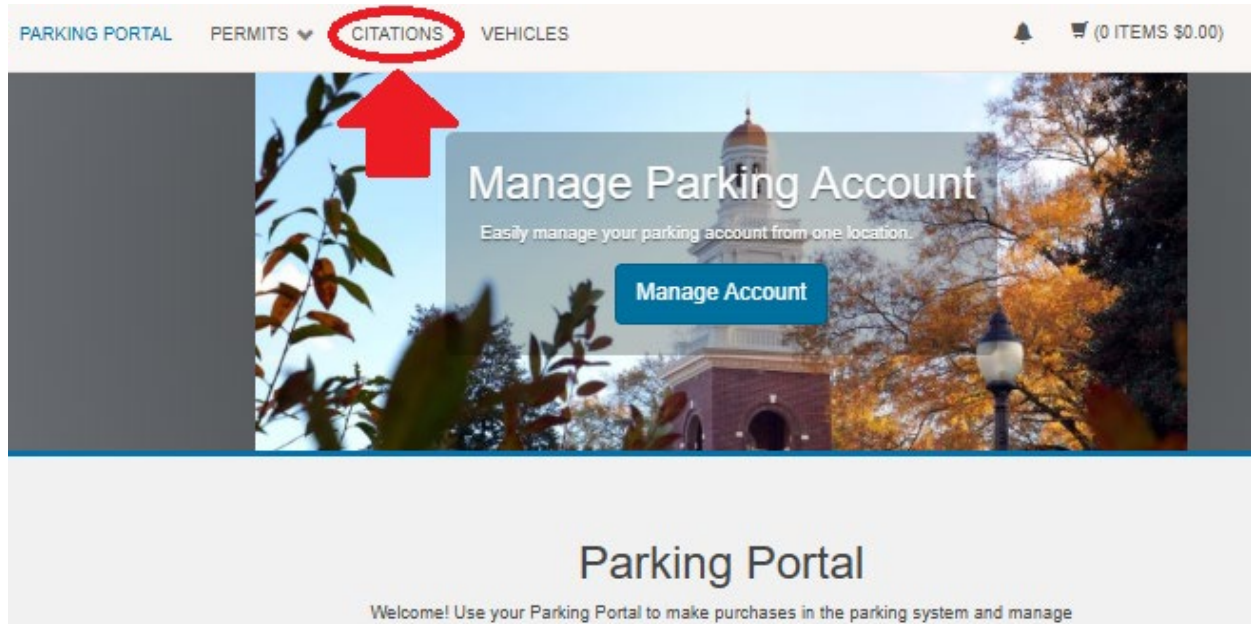

your parking account.

For questions on how to use the software or for technical support, please contact Parking Management at <a href="mailto:parking@umw.edu">parking@umw.edu</a> and 540/654-1129.